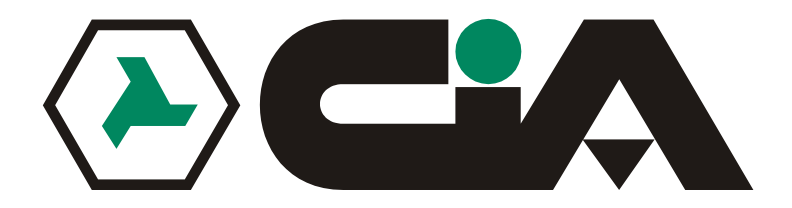

# **Remote control keyboard for TVMX4xxx multiplexer series**

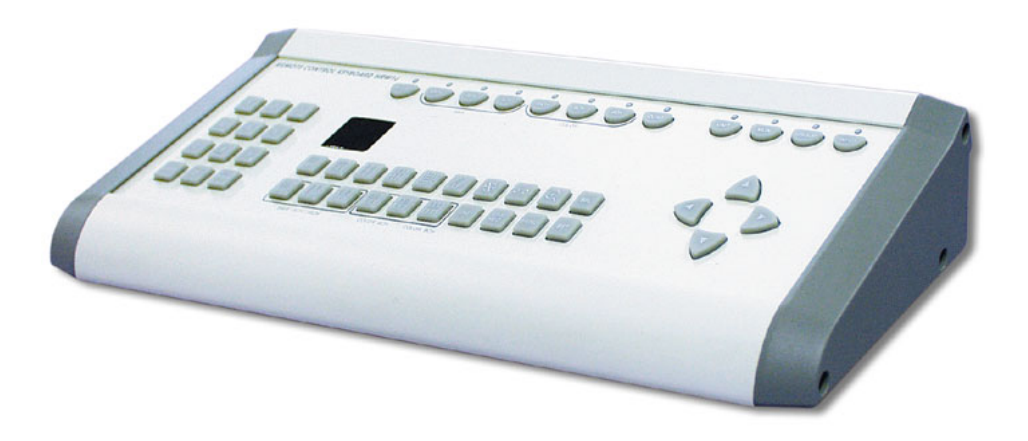

# **USER'S MANUAL**

READ WITH CARE BEFORE USING THE DEVICE. KEEP FOR FUTURE REFERENCE.

# TABLE OF CONTENTS

| CHAPTER 1 INTRODUCTION1                                                                                                    |
|----------------------------------------------------------------------------------------------------|
| In This Manual1                                                                                                    |
| This Remote Keyboard1                                                                                                    |
| Hardware Overview2                                                                                                    |
| CHAPTER 2 SYSTEM INSTALLATION & TYPICAL APPLICATIONS7                                                                                                    |
| System Installation7                                                                                                    |
| System Configuration and Wiring9                                                                                                    |
| CHAPTER 3 COTROL FUNCTIONS & SETUP & OPERATING PROCEDURES13                                                                                                    |
|                                                                                                    |
| Setup Procedures                                                                                                    |
| Setup Procedures                                                                                                    |
| Setup Procedures13Unit Control Function Buttons17Video Switcher Control Function Buttons21                                                                                                    |
| Setup Procedures       13         Unit Control Function Buttons       17         Video Switcher Control Function Buttons       21         Multi Keyboard Procedures       24                                    |
| Setup Procedures       13         Unit Control Function Buttons       17         Video Switcher Control Function Buttons       21         Multi Keyboard Procedures       24         Remote Comand Set       27 |
| Setup Procedures13Unit Control Function Buttons17Video Switcher Control Function Buttons21Multi Keyboard Procedures24Remote Comand Set27Connector Pin Assignments30                                             |

| EQUIPMENT SPECIFICATIONS | 32 |
|--------------------------|----|
|--------------------------|----|

# CHAPTER 1 INTRODUCTION

# In This Manual

| Overview | This manual covers day-to-day operation of the Remote control keyboard.                                                                                                    |
|----------|----------------------------------------------------------------------------------------------------|
| This Ren | note Keyboard                                                                                                    |
|          | This Remote control keyboard is an accessory for multiplexers and color quads.<br>It allows the user to control up to 31 units including multiplexers, color quad units, and<br>video switchers that have 8 camera inputs, 4 monitor outputs and keyboards. A<br>maximum of four Keyboards can be installed in one system.                                                                                                    |
| Features | <ul> <li>Following are some of the features of the Remote control keyboard:</li> <li>RS-485 communication.</li> <li>Controls from one to 31 units.</li> <li>Controls stand-alone color quad units and many types of multiplexer units.</li> <li>Designed for desktop use.</li> <li>Controls video switchers. (e.g.; 8 camera inputs x 4 monitor outputs)</li> <li>Use front buttons to select the desired transmission speed (1200bps, 2400bps, 4800bps, 9600bps).</li> <li>Note: All multiplexers and quad units should be set to the RS-485 communication mode and the same baud rate.</li> <li>Note: Controls all sorts of our brand units including the following:<br/>Color 16-channel duplex/simplex multiplexer<br/>Color 9-channel duplex/simplex multiplexer</li> <li>B &amp; W 16-channel duplex/simplex multiplexer</li> <li>B &amp; W 9-channel duplex/simplex multiplexer</li> <li>B &amp; W 9-channel duplex/simplex multiplexer</li> <li>B &amp; W 4-channel duplex multiplexer</li> <li>S &amp; W 4-channel duplex multiplexer</li> <li>S &amp; W 4-channel duplex multiplexer</li> <li>S &amp; W 4-channel duplex multiplexer</li> <li>S &amp; W 4-channel duplex multiplexer</li> <li>S &amp; W 4-channel duplex multiplexer</li> <li>S &amp; W 4-channel duplex multiplexer</li> <li>S &amp; W 4-channel duplex multiplexer</li> <li>S &amp; W 4-channel duplex multiplexer</li> <li>S &amp; W 4-channel duplex multiplexer</li> </ul> |

### **Hardware Overview**

HardwareThis Remote control keyboard contains easy-to-use control keys on the front and<br/>simple input and output connectors on the back.

**Control** The unit provides the primary operator interface. Most operations are one or two button presses. The following table contains a description for each buttons on the keyboard.

Use Figure 1 as a reference.

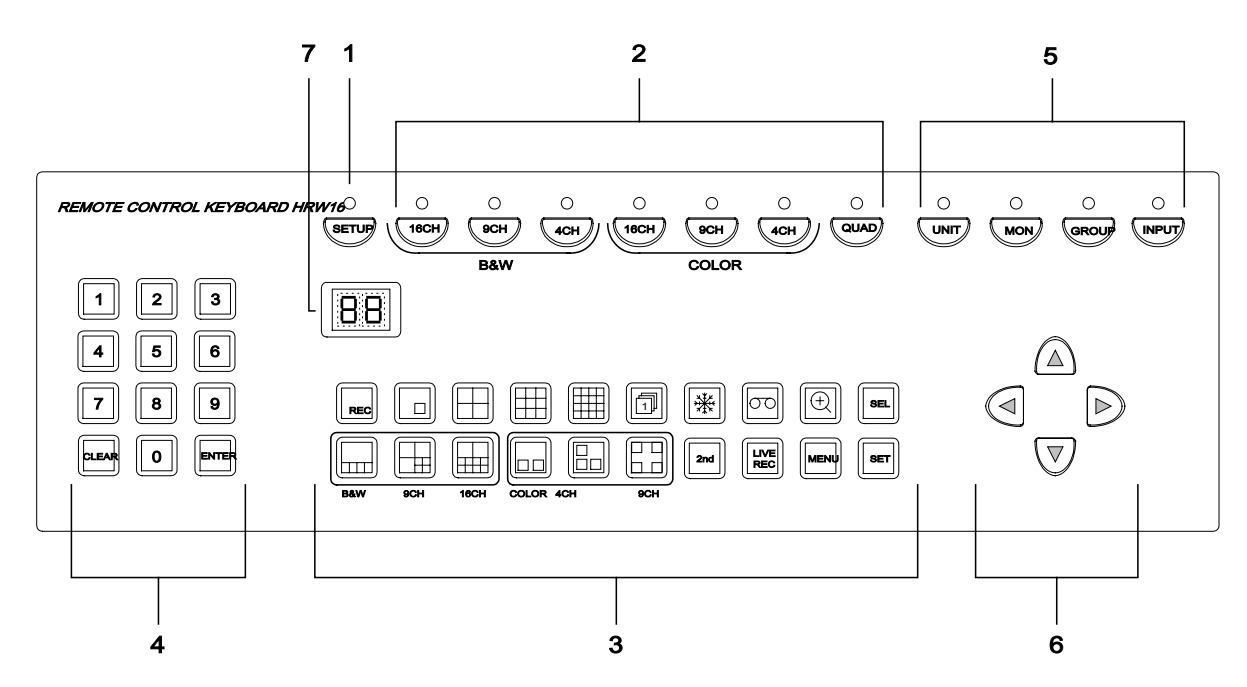

Figure 1. Front

| Number | Button     | Description                                                                                                    |
|--------|------------|----------------------------------------------------------------------------------------------------|
| 1      | SETUP      | Pressing the SETUP button enters the setup mode, and the LED indicator above this button turns ON. Pressing it again exits the setup mode.                                                                                                    |
| 2      | B&W 16CH   | Setup mode operation (unit status button):<br>This button is available only in the setup mode. If the controlled unit is a<br>16-channel B&W multiplexer, press this key in the setup mode, and the<br>LED indicator above this button turns ON.   |
|        | B&W 9CH    | Setup mode operation (unit status button):<br>This button is available only in the setup mode. If the controlled unit is a<br>9-channel B&W multiplexer, press this key in the setup mode, and the<br>LED indicator above this button turns ON.    |
|        | B&W 4CH    | Setup mode operation (unit status button):<br>This button is available only in the setup mode. If the controlled unit is a<br>4-channel B&W multiplexer, press this key in the setup mode, and the<br>LED indicator above this button turns ON.    |
|        | Color 16CH | Setup mode operation (unit status button):<br>This button is available only in the setup mode. If the controlled unit is a<br>16-channel color multiplexer, press this key in the setup mode, and the<br>LED indicator above this button turns ON. |

| Control | buttons (  | (continued) |
|---------|------------|-------------|
| ••••••  | Notice ine |             |

| Number | Button       | Description                                                                  |
|--------|--------------|------------------------------------------------------------------------------|
| 2      | Color 9CH    | Setup mode operation (unit status button):                                   |
|        |              | This button is available only in the setup mode. If the controlled unit is a |
|        |              | 9-channel color multiplexer, press this key in the setup mode, and the       |
|        |              | LED indicator above this button turns ON.                                    |
|        | Color 4CH    | Setup mode operation (unit status button):                                   |
|        |              | This button is available only in the setup mode. If the controlled unit is a |
|        |              | 4-channel color multiplexer, press this key in the setup mode, and the       |
|        |              | LED indicator above this button turns ON.                                    |
|        | Quad         | Setup mode operation (unit status button):                                   |
|        |              | This button is available only in the setup mode. If the controlled unit is a |
|        |              | stand-alone color quad, press this key in the setup mode, and the LED        |
|        |              | Indicator above this button turns ON.                                        |
| 3      | FULL& REC    | Displays the currently selected camera in the full-screen format or          |
|        | REC          | This hutten is used for all types of multiplexer units.                      |
|        |              | This button is used for all types of multiplexer units.                      |
|        |              | Displays the currently selected camera in the full-screen format with        |
|        |              | multiployers and quad upits                                                  |
|        | 2 × 2        | Displays four cameras (two by two)                                           |
|        |              | This button is used for all types of multiplevers and quad units             |
|        |              |                                                                              |
|        | 3 x 3        | Displays nine cameras (three by three).                                      |
|        |              | This button is used for 16-channel and 9-channel multiplexer units.          |
|        |              | · · · · · · · · · · · · · · · · · · ·                                        |
|        | 4 x 4        | Displays 16 cameras (four by four).                                          |
|        |              | This button is used only for 16-channel multiplexer units.                   |
|        |              | This button is the first button pressed for the sutemptic assumption         |
|        | Sequence     | switching mode. This button is used for all types of multiplexers and        |
|        |              | auad units                                                                   |
|        | Freeze       | This button freezes the current screen display until this button is          |
|        |              | pressed again. This button is used for all types of multiplexers and         |
|        | ***          | quad units.                                                                  |
|        | VCR          | Changes the video source from live cameras to the VCR input                  |
|        |              | (playback). This button is used for all types of multiplexers and guad       |
|        | 00           | units.                                                                       |
|        | Zoom         | Pressing Zoom displays a 2x zoom picture of the current camera in full-      |
|        | Ð            | screen mode or of the camera in the first window of the multi-screen         |
|        |              | mode. Pressing it again exits the zoom mode. This button is used for all     |
|        |              | types of multiplexers and quad units.                                        |
|        | SEL (select) | The SEL button resets the alarm action or enables the secondary              |
|        |              | functions of particular buttons.                                             |
|        |              | Recording preview:                                                           |
|        | SEL          | Pressing the VCR button after pressing SEL displays video from the           |
|        |              |                                                                              |
|        |              | Carriera assign:                                                             |
|        |              | riessing a camera number after pressing SEL assigns that camera to a         |
|        |              | types of multiplever upits                                                   |
|        |              | Cuad menu setup mode:                                                        |
|        |              | This hutton functions as a set control in the guad menu setup mode           |
|        | 1            | The second de a second of in the quad mend setup mode.                       |

### Control buttons (continued)

| Number | Button                     | Description                                                               |
|--------|----------------------------|---------------------------------------------------------------------------|
| 3      | PIPII                      | Displays up to five cameras in the full screen with four 1/16-size        |
|        |                            | pictures inset. Cameras can be displayed in any inset picture. This       |
|        |                            | button is used B&W 16- and 9-channel multiplexer units.                   |
|        | 3+4                        | Displays seven cameras, with three 1/4-size pictures and four 1/16-size   |
|        |                            | pictures. This button is used for B&W 16- and 9-channel multiplexer       |
|        | 2 + 8                      | Displays ten cameras, with two 1/4 size nictures and eight 1/16 size      |
|        |                            | nictures This button is used only for R&W 16-channel multiplexer units    |
|        |                            |                                                                           |
|        |                            | Displays the currently selected camera in full-screen format with two     |
|        |                            | inset pictures. This button is used only for color 4-channel multiplexer  |
|        |                            | units.                                                                    |
|        | PIPIV                      | Displays the currently selected camera in the full-screen format with     |
|        |                            | three inset pictures. This button is used only for color 4-channel        |
|        |                            | multiplexer units.                                                        |
|        | Overlay 4                  | Displays the currently selected camera in the full-screen format with     |
|        |                            | four inset pictures. This button is used only for color 9-channel         |
|        |                            | multiplexer units.                                                        |
|        | 2 <sup>m</sup> (secondary) | Pressing this button changes the Primary display buttons to secondary     |
|        | 2nd                        |                                                                           |
|        | LIVE REC                   | The output to the VCR is changed to record only the selected camera       |
|        | LIVE                       | instead of multiplexed video output. This button is used for all types of |
|        | REC                        | multiplexer units.                                                        |
|        | MENU                       | The menu button is used to enter and exit the menu setup mode. This       |
|        | MENU                       | button is used for color multiplexers and quad units.                     |
|        |                            | This button functions as a set control in the menu setup mode. This       |
|        |                            | button is used for all types of multiplexer units                         |
|        | SET                        |                                                                           |
| 4      | Numbers                    | Setup mode operation:                                                     |
|        |                            | Used to select units 01 through 98 during the setup mode.                 |
|        | 0                          | Unit and video switcher selection mode operation:                         |
|        |                            | Used to select the controlled unit with the UNIT button, and input and    |
|        | ,<br>,                     | Unit control mode operation:                                              |
|        | 9                          | Used with the ENTER button to transmit a function to the selected unit    |
|        |                            | Used with the SEL button to position cameras on the screen in the PIP     |
|        |                            | and multi-screen modes. These buttons are also used to select             |
|        |                            | cameras to view full-screen mode and to setup the activity detection      |
|        |                            | grids in the menu setup mode.                                             |
|        | CLEAR                      | Used to clear a numeric entry.                                            |
|        | CLEAR                      |                                                                           |
|        | ENTER                      | Transmit command:                                                         |
|        | ENTER                      | Press the number buttons and then press this button.                      |
|        |                            |                                                                           |

### Control buttons (continued)

| 5 | UNIT                  | The UNIT button enters this remote keyboard to the multiplexer & quad control mode and unit number selection mode.                                                                                       |
|---|-----------------------|----------------------------------------------------------------------------------------------------|
|   | MON                   | The MON button switches the remote keyboard into the monitor selection mode of the video switcher.                                                                                                    |
|   | GROUP                 | In the monitor selection mode, this button is used to go out the group of the input video signals from G1(video in 1+5) to G4(video in 4+8) to the associated monitors with the current selected monitor |
|   | INPUT                 | In the monitor selection mode, this button is used to go out an input video signal (video in 1~8) to the current selected monitor.                                                                       |
| 6 | Arrows                | The arrow buttons act as the DOWN, UP, LEFT and RIGHT arrow buttons in the MENU setup mode and Zoom mode.                                                                                                |
| 7 | Dual digit<br>display | Displays the unit number of the multiplexer, quad or the monitor output<br>number of the video switcher. Also displays the keyboard ten-key<br>processing.                                               |

# **Back** The table below contains a description for each connector on the back of the Remote control keyboard. Use *Figure 2* as a reference.

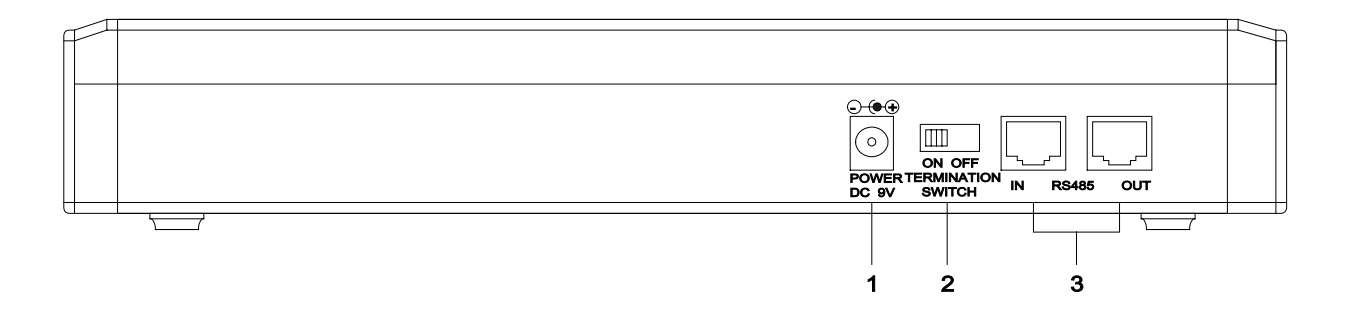

### Figure 2. Back

| Part | Label       | Function                                                                      |
|------|-------------|-------------------------------------------------------------------------------|
| 1    | Power       | This 2.1mm pin jack accepts 9VDC, 0.6Amps.                                    |
|      |             | The center pin is positive.                                                   |
| 2    | Termination | If this is the first or last device on the network, terminate the device with |
|      | Switch      | a $100\Omega$ terminative resistor.                                           |
| 3    | RS-485      | This RJ-45 connector provides RS-485 communications.                          |
|      | (IN / OUT)  | Pin assignment:                                                               |
|      |             | Pin 1,2,3,5,7,8 – no connections                                              |
|      |             | Pin 4 – RXB (for RS-485)                                                      |
|      |             | Pin 6 – RXA (for RS-485)                                                      |

 RS-485 cable
 The length of supplied cable is 6 meters (19.7 feet).

 Specifications
 Note: The RS-485 network is a multi-drop, wiring configuration, maximum length 3000 Feet (1000meters). RJ45 connectors are used for most hookups. If you are making your own cable, it must meet the following specification:

 #24 AWG, twisted one-pair with shield (2-wire).
 Less than 16pF per foot, nominal.

Less than 25 ohms per 100 ft, nominal.

| RS-485      | Pin 1,2,3,5,7,8 : No connections |
|-------------|----------------------------------|
| Cable pin   | Pin 4 : RXB (for RS-485)         |
| Assignments | Pin 6 : RXA (for RS-485)         |
| Ŭ           | Length : 6m (19.70ft)            |

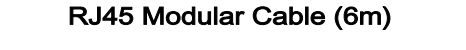

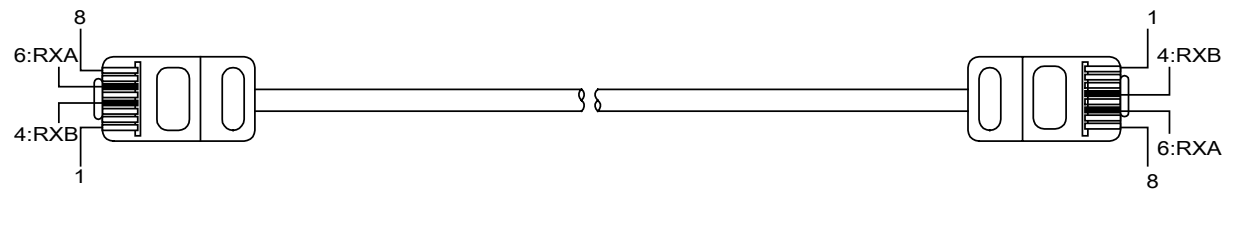

#### Figure 3. RJ45 Modular cable & Pin assign

Termination<br/>cableThis termination cable should be connected to the last unit controlled by this<br/>Remote control keyboard.

| Termination | Pin 3, 4 short. |
|-------------|-----------------|
| Cable pin   | RXS, RXB short. |
| assignments |                 |

### Termination Cable (30mm)

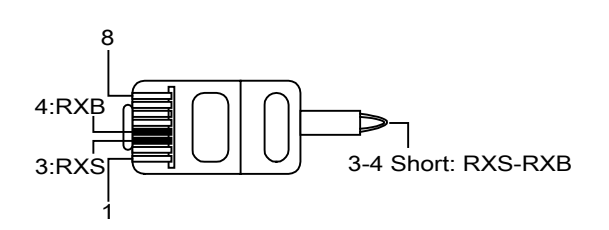

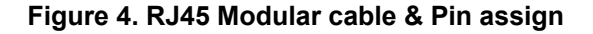

### CHAPTER 2 SYSTEM INSTALLATION & TYPICAL APPLICATIONS

### **System Installation**

#### **Keyboard Installation**

Before you start connecting the keyboard equipment to your system, make sure the units to be controlled (multiplexers, quads, etc.) are completely installed and everything is working correctly.

You must be set the communication protocol and unit number of the controlled units. The Remote control keyboard's only method of communication is RS-485. Select the desired baud rate (1200bps, 2400bps, 4800bps, 9600bps) in unit option setup mode. 1200bps is default setting. Select the desired unit number, from 01 to 98. Use the following steps to set the communication protocol and unit number.

#### **Color Multiplexer unit setting**

The main menu of the color multiplexer provides access to all programming options. In this mode, select "9. Unit option."

The UNIT OPTION setup screen allows you to make changes to the unit's options. In this mode, you can set up the unit number and communication method.

#### Unit Number setting

Select the desired number from 001 to 098.

#### **Communication setting**

Select the RS485 option and the desired baud rate option. 1200bps is the keyboard default setting.

Note: The baud rate must be the same between the controlled unit and the keyboard.

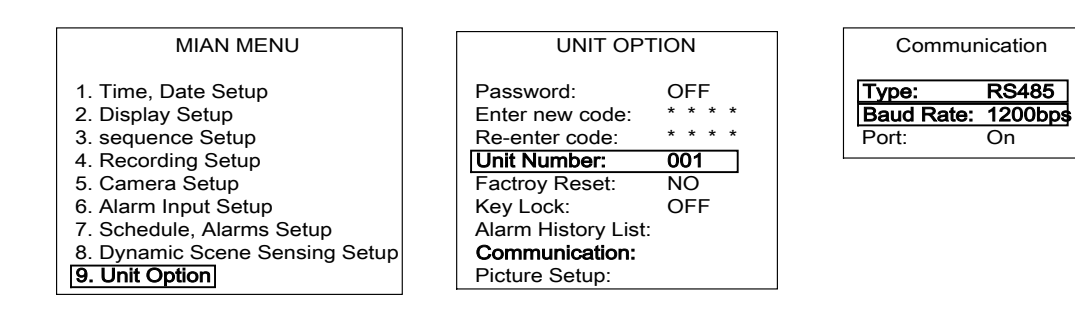

### System Installations, continued

#### **B&W Multiplxer unit setting**

The main menu of the B&W multiplexer provides access to all programming options. In this mode, select "9. Security Setup".

The SECURITY OPTION setup screen allows you to make changes to the unit's options. In this mode, you can set up the unit number.

### Unit Number setting

Select the desired number from 01 to 98.

#### **Communication setting**

There is no way to change communication setting. The baud rate is 1200bps.

| MAIN MEMU                                                                                                    |
|----------------------------------------------------------------------------------------------------|
| <ol> <li>Time, Date Setup</li> <li>Camera Title</li> <li>Sequence Setup</li> <li>Recording Setup</li> <li>Cameras to Record</li> <li>Alarm Input Setup</li> <li>Alarm Setup</li> <li>Activity Detection Setup</li> </ol> |
| 9. Security Setup                                                                                                    |
| Ĵ                                                                                                    |

| SECURIT                                                                                                    | Y OPTION                                  |
|----------------------------------------------------------------------------------------------------|-------------------------------------------|
| Password:<br>Enter New Code:<br>Re-enter Code:<br>Unit Number:<br>Factory Reset:<br>Key Lock:<br>Alarm Count Disp | OFF<br>* * * *<br>01<br>NO<br>OFF<br>lay: |
| Ĵî MENU S                                                                                                    | SET CAM(1-10)                             |

#### **Color Quad unit setting**

The main menu of the color quad provides access to all programming options. In this mode, select "7. Configuration".

The CONFIGURATION setup screen allows you to make changes to the unit's options. In this mode, you can set up the unit number and communication method. **Unit Number setting** 

Select the desired number from 01 to 98.

Note: Make certain the number is not used for any other controlled unit.

#### **Communication setting**

Select the RS485 option, and set the desired baud rate. The default setting for the keyboard is 1200bps.

| MAIN MENU                                                                                                    | CONFIGURATION                                                                                                    | REMOTE CONTROL                               |
|----------------------------------------------------------------------------------------------------|----------------------------------------------------------------------------------------------------|----------------------------------------------|
| 1. LANGUAGE<br>2. TIME, DATE<br>3. CAMERA<br>4. ALARM<br>5. SEQUENCE<br>6. PICTURE ADJUST<br>7. CONFIGURATION | 1. PASSWORD:OFF2. ENTER NEW CODE:RE-ENTER NEW CODE:3. FACTORY DEFAULT:NO4. KEY LOCK:OFF5. VCR INPUT:BNC6. REMOTE CONTROL7. ALARM COUNT DISPLAY8. VIDEO SETUP | 1. UNIT NUMBER: 01<br>2. DATA RATE: 1200BP\$ |

### System Configuration and Wiring

#### **System Configuration**

This Remote keyboard system must be installed by qualified service and installation personnel. The installation must be in accordance with all local and federal electrical and building codes.

There are two methods of installation depending on the number of Remote keyboard used. When using one Remote keyboard controlled system, use the Single Keyboard Configuration method. When installing two to four keyboards, use the Multi Keyboard Configuration method.

Perform the following steps to install the Remote keyboard system.

- A. Unpack all components.
- B. Place the Remote keyboard in a convenient location.
- **Note:** Carefully and completely read the manuals for each piece of equipment before attempting to install and connect the equipment.
- **Note:** The main power jack on the rear of the keyboard must be disconnected before the RJ45 modular cable is plugged into the RS-485 connector, The other end of the cable plugged into RJ45 modular connectors on the rear of the controlled units (multiplexers, quads, etc.).
- C. Decide on the configuration method.
- D. Rout the RJ45 cable from the Remote keyboard to the Controlled units according to the Single or Multi Keyboard Configration.
- **CAUTION:** If the provided RJ45 modular cable is not long enough, do not substitute a telephone cable. Using a telephone cable could damage the Remote keyboard and /or the controlled unit.
- F. Use one of the following sections to configure the wiring.

### System Configuration and Wiring, continued

### Single Keyboard Configuration

Use the Single Keyboard Configuration when only one keyboard is connected to the controlled units. Connect the RS-485 output port of Remote keyboard to RS-485 input port of the first controlled unit using the RJ45 modular cable. Turn on the termination switch of Remote keyboard. The controlled units can be daisy-chained by connecting the output RS-485 modular connector of the first controlled unit to the input RS-485 modular connector of the first controlled unit to the input RS-485 modular connector on the next unit. Plug the termination cable into output port of the last controlled unit. One Remote keyboard can control up to 31 units.

### Use Figure 5a. as a reference.

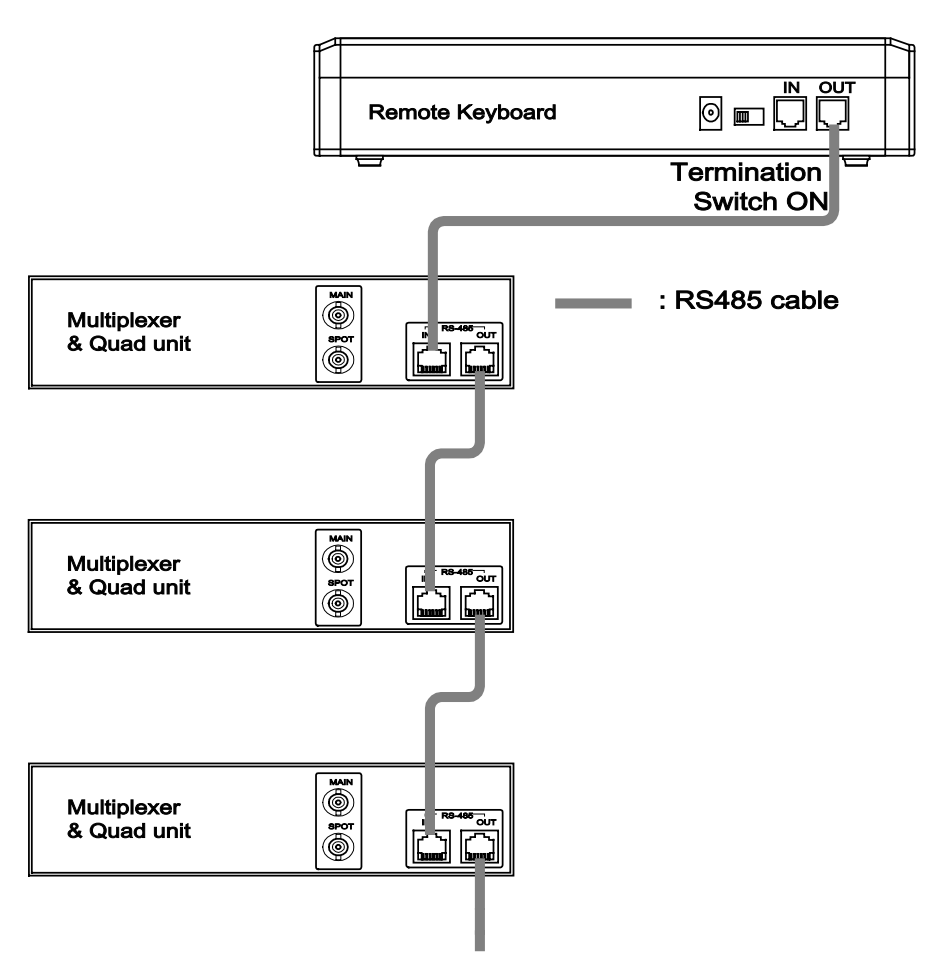

Other unit or Termination cable

Figure 5a. System wiring single keyboard

### System Configuration and Wiring, continued

#### Multi Keyboard Configuration

The Multi Keyboard Configuration method is used when connecting two to four Remote keyboards with controlled units. Connect the RS-485 output port of the first Remote keyboard to RS-485 input port of the first controlled unit using the RJ45 modular cable.

The controlled units can be daisy-chained by connecting the output RS-485 modular connector of the first controlled unit to the input RS-485 modular connector on the next unit. Plug the termination cable into output port of the last controlled unit.

The remaining Remote keyboards and, controlled units are wired the same way. Connect the output modular connector of each Remote keyboard to the input modular connector of the next Remote keyboard. Turn ON the termination switch of the last Remote keyboard. Make certain to turn OFF the termination switches on the rest of the Remote keyboards.

Up to 31 controlled units can be connected to a maximum of four Remote control keyboards.

Use Figure 5b. as a reference.

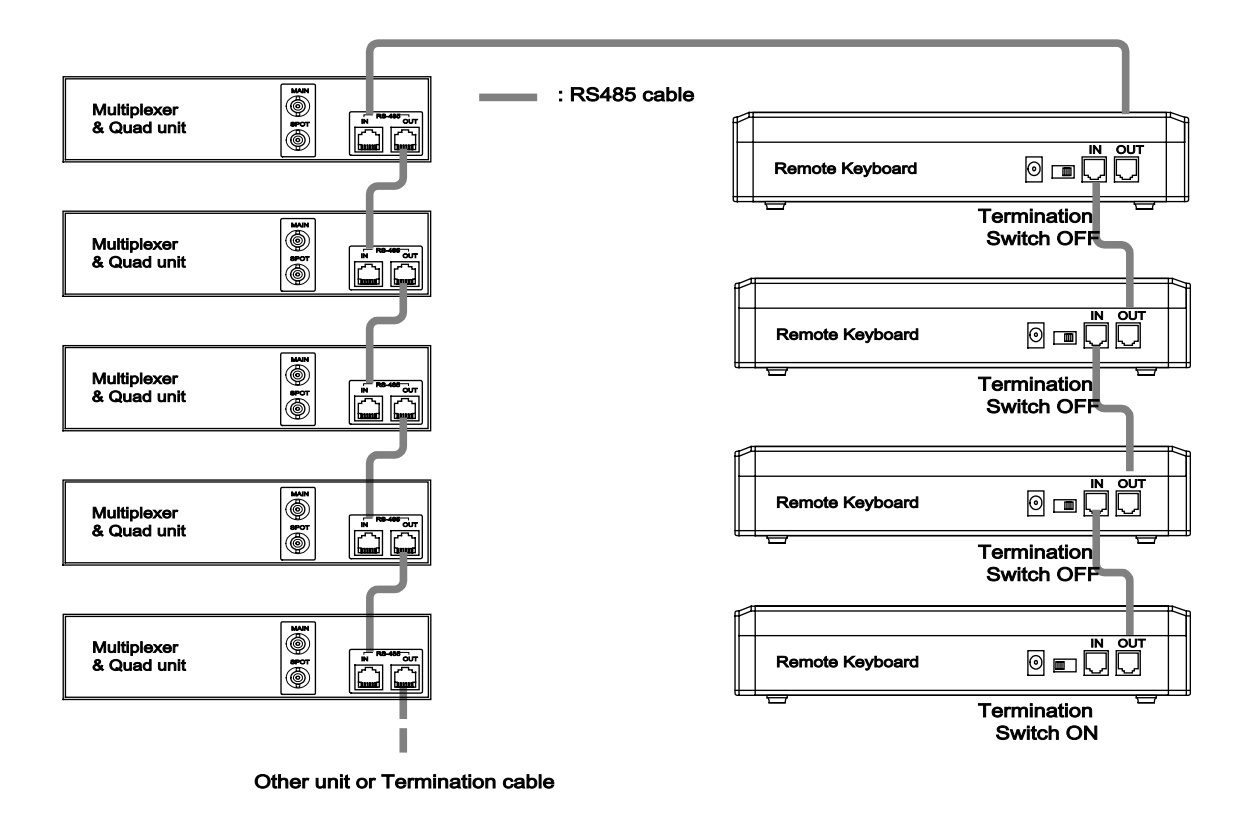

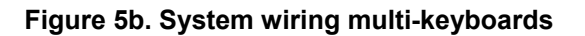

### System Configuration and Wiring, continued

### System configuration with Video Switcher

#### 8 x 4 Video Switcher

The video switcher is only controlled by the Remote control keyboard. This unit has eight video-inputs and four monitor-outputs. Video input sources come from controlled units main and spot video outputs. Video outputs are connected to standard video monitors.

Refer to the 8x4 Video Switcher manual for the detailed operation.

#### Use Figure 6 as a reference.

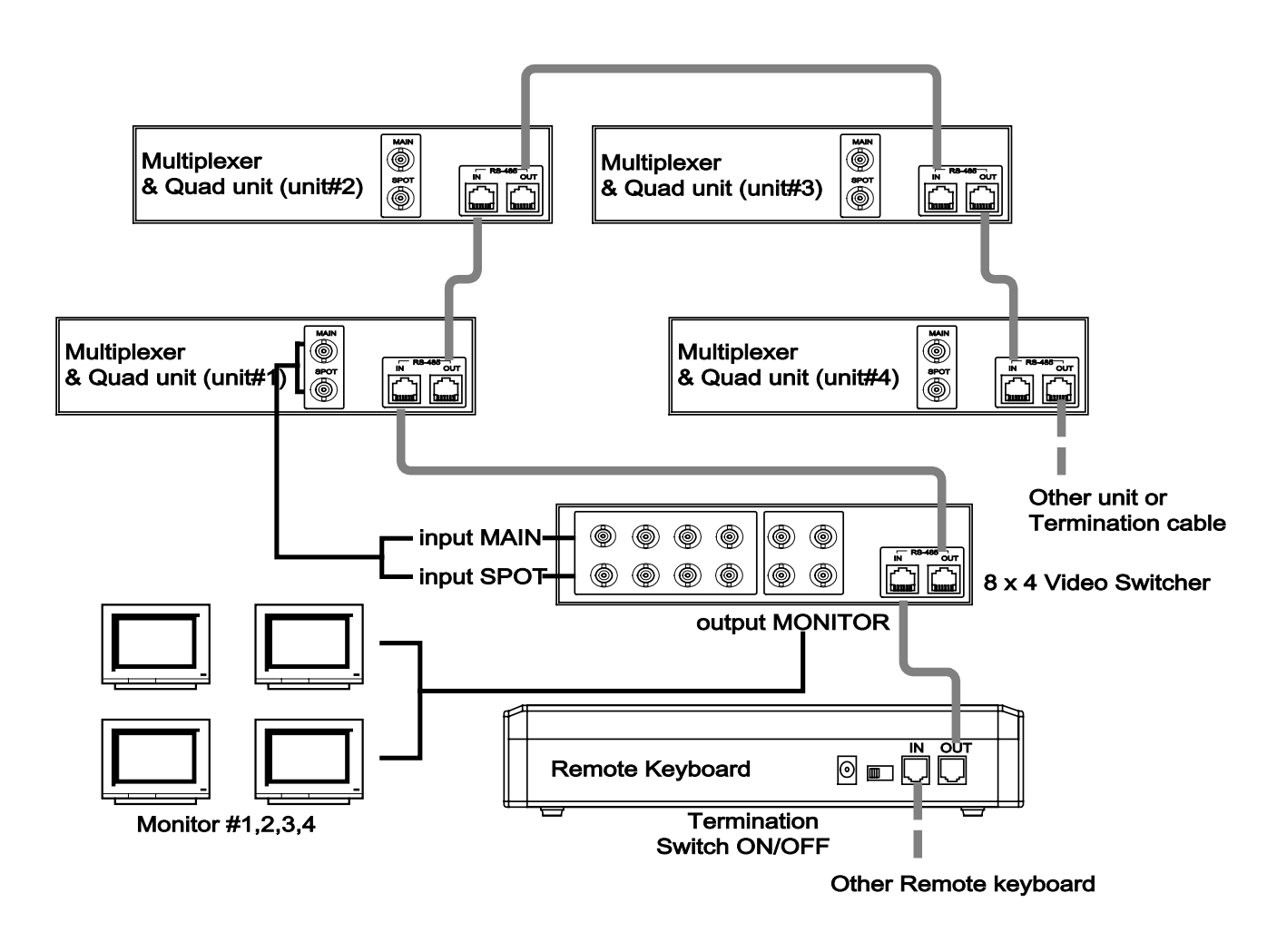

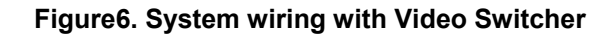

### CHAPTER 3 CONTROL FUNCTIONS, SETUP OPERATING PROCEDURES

### **Setup Procedures**

| Overview           | This Remote control keyboard transmits commands to m<br>video switchers via RS-485 modular cables                                                                                                    | ultiplexers, quads and |
|--------------------|----------------------------------------------------------------------------------------------------|------------------------|
| Power up<br>Action | <ul> <li>When the power is applied to the Remote keyboard, all LED indicators and the dual digit display of the unit will light for two seconds during the self-test. After self-test, the dual digit display show the default unit number (01). The UNIT LED indicator and the LEDs above the unit status buttons turn ON.</li> <li>Note: The Remote keyboard must be turned on after all controlled units (multiplexers, quads, etc.) are activated.</li> <li>Note: The default unit status is the color 16-channel multiplexer.</li> </ul> |                        |
| Unit Setup         | The seven unit statuses are as follows:                                                                                                    |                        |
| -                  | Status                                                                                                    | Button process         |
|                    | Color 16-channel duplex/simplex multiplexer                                                                                                    | COLOR 16CH             |
|                    | Color 9-channel duplex/simplex multiplexer                                                                                                    | COLOR 9CH              |
|                    | Color 4-channel duplex multiplexer                                                                                                    | COLOR 4CH              |
|                    | B&W 16-channel duplex/simplex multiplexer                                                                                                    | B&W 16CH               |
|                    | B&W 9-channel duplex/simplex multiplexer                                                                                                    | B&W 9CH                |
|                    | B&W 4-channel duplex multiplexer                                                                                                    | B&W 4CH                |

Select the setup mode depending on the type of controlled unit. If all the controlled units are the same type, select the all units setup mode. However, if the controlled units are various types, perform the individual unit setup operation. Use the following section to perform the unit setup operation.

Quad

### All units setup mode

Stand-alone color quad

| Button(s)   | Action                                                                                                    |
|-------------|----------------------------------------------------------------------------------------------------|
| SETUP       | Press the SETUP button to enter unit status setup mode. Then<br>SETUP LED indicator is ON and UNIT LED indicator is OFF.<br>Press SETUP again to exit the unit setup mode and return to<br>the unit control mode.                    |
| CLEAR       | Press the CLEAR button. The auto setup message "AS" displays on the dual digit display, and the unit status LED indicator turns off.<br>To cancel press CLEAR again to exit the auto setup mode and return to the unit control mode. |
| Unit Status | Press the unit status button for the appropriate unit type (e.g.; B&W 16CH, Color 9CH). To cancel press the CLEAR button to exit the all units setup mode and return to the unit control mode.                                       |
| ENTER       | Press the ENTER button. The remote keyboard performs the all unit setup and then returns to the unit control mode.                                                                                                    |

#### Unit Setup (continued)

#### All unit setup mode (example)

Example 1: When all units are Color 16-channel multiplexers.

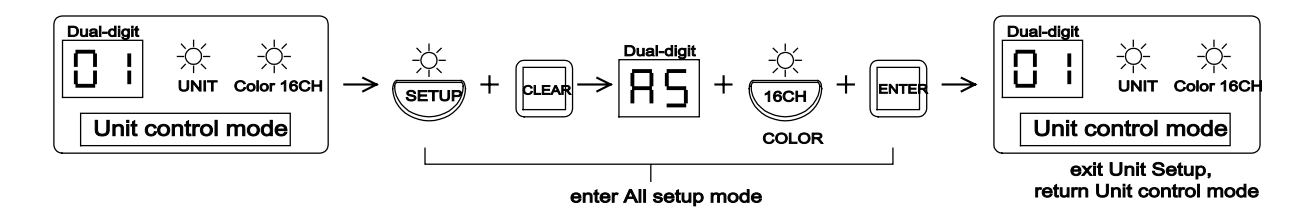

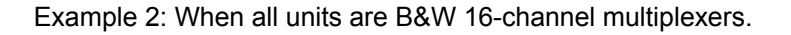

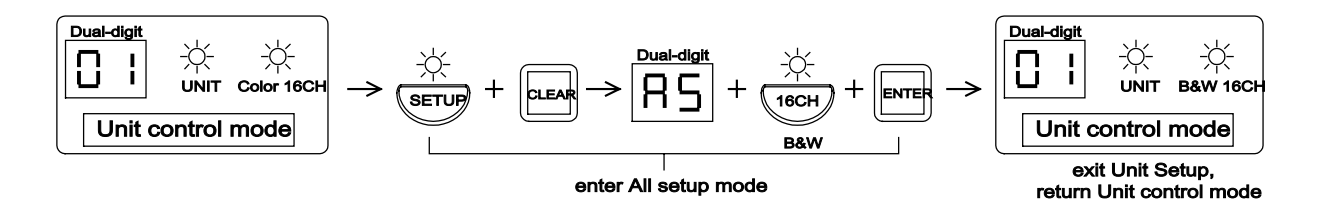

### Individual unit setup mode

This mode is used to assign the status of each unit. The unit status is made up of all multiplexer types and stand-alone color quads. The SETUP button enters the setup mode. Pressing it again exits the setup mode. When you exit the setup mode, you are immediately returned to the unit control mode.

Use the following steps to assign unit address numbers for the multiplexers and quas.

**STEP 1.** Assign the unit numbers and list of the unit address numbers. The user must assign the unit numbers to the multiplexers and quads in use. Next, make a list of the unit address numbers.

**STEP 2.** Set up the unit number in at the unit option setup menu. Using the list made in STEP1, set up the unit number of the multiplexers and quads in the unit option setup of menu.

STEP 3. Assign the unit status for remote keyboard.

The user must program the unit status for each unit into the remote keyboard. Use the following steps to assign unit status for each unit. Below is an example for assigned unit status. In this example, unit number 05 is assigned to a color 16-channel multiplexer.

**Note:** None of the status programming changes made are saved until you press ENTER.

### Unit Setup (continued)

#### Individual unit setup mode (continued)

| Button(s)                          | Action                                                                                                    |
|------------------------------------|----------------------------------------------------------------------------------------------------|
| SETUP                              | Press the SETUP button to enter the unit status setup mode.<br>The SETUP LED indicator turns ON and UNIT LED indicator is<br>OFF.<br>Pressing SETUP again to exit the unit status setup mode and<br>return to the unit control mode. |
| Numbers or<br>UP( ↑) /<br>DOWN( ↓) | Press the Number buttons to assign the desired unit number (05). The selected unit number is displayed on the dual digit display. Pressing the UP or DOWN buttons will move to the next or previous unit number.                     |
| COLOR 16CH                         | Press the COLOR 16CH button (unit status button) to assign a 16-channel multiplexer for the configuration of unit number 05. The COLOR 16CH LED indicator turns On.                                                                  |
| ENTER                              | Press the ENTER button to save the status of unit number 05.<br>The dual-digit displays the next unit number (06).<br><b>Note:</b> If you want to assign another unit configuration, repeat<br>above the procedures.                 |
| SETUP                              | Pressing the SETUP button turns off the unit setup mode. The SETUP LED indicator turns OFF. The Keyboard is immediately returned to the unit control mode. The UNIT LED indicator turns On.                                          |

#### Individual unit setup mode (example)

Example 1: Unit number list (#1-C16, #2-C9, #3-B&W16, #4-Quad continuou setup)

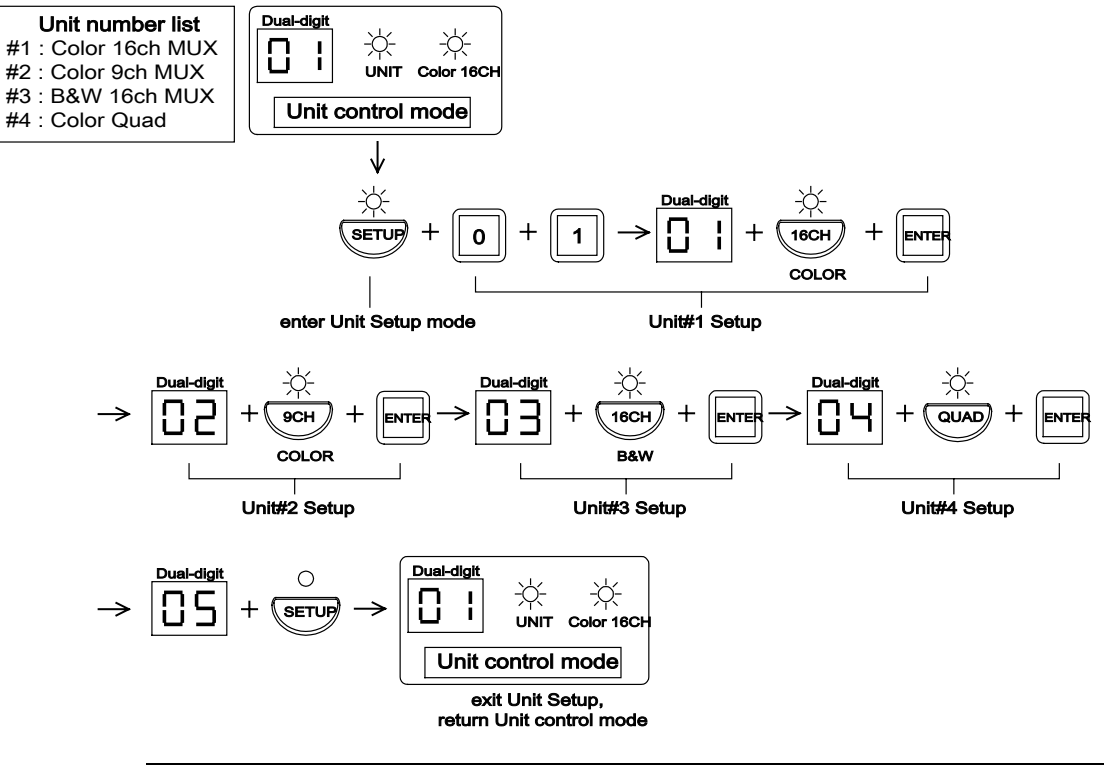

#### Unit Setup (continued)

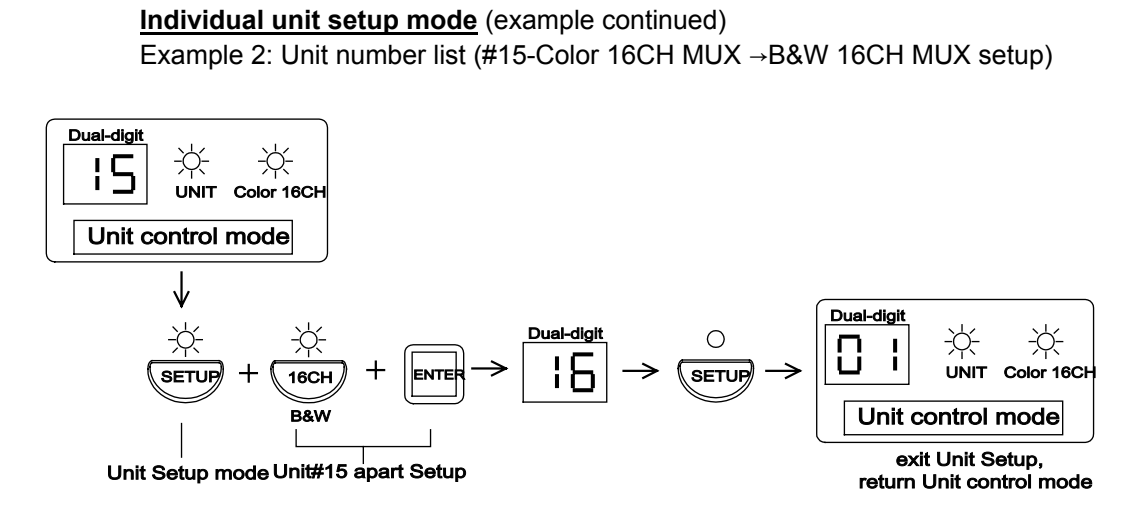

OperatingThis mode is used to control the unit as a multiplexer or quad. This mode is made<br/>up of two parts: one is the unit selection and the other is unit control.

**Note:** The UNIT LED indicator turns ON. This indicator the keyboard is in unit control mode. If the UNIT LED indicator blinks, it indicates the keyboard is in unit selection mode.

**Unit Selection** 

. Use the following steps to select the unit number.

| Button(s)                          | Action                                                                                                    |
|------------------------------------|----------------------------------------------------------------------------------------------------|
| UNIT                               | Press UNIT while in the unit control mode. The UNIT LED indicator blinks. Pressing it again to exit unit selection and return to the unit control mode.                                                              |
| Numbers or<br>UP( ↑) /<br>DOWN( ↓) | Press the Number buttons to assign the desired unit number.<br>The selected unit number is displayed on the dual digit display.<br>Pressing the UP or DOWN buttons will move to the next or<br>previous unit number. |
| ENTER                              | Press the ENTER button to save the selected unit number. The UNIT LED indicator stops blinking and turns ON.                                                                                                    |

Example: Unit Selection (#1-Color 16CH MUX →#15 B&W 16CH MUX selection)

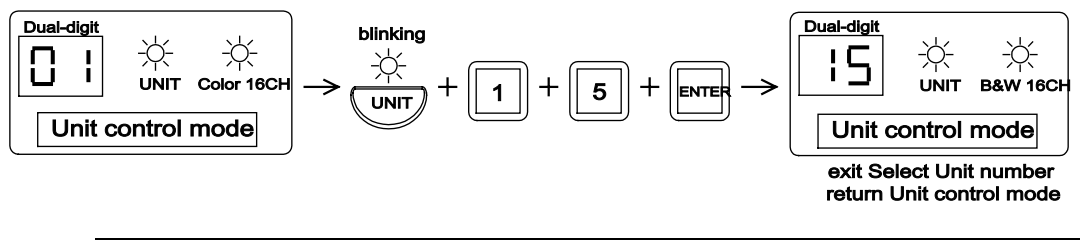

**Unit Control** Unit Control is related to the configuration of unit. There are seven types of unit control. The Keyboard has keys for all possible types of controlled units. Configuring the keyboard determines which keys will be enabled for each unit. Use the following information as a guide for the enabled buttons for various unit configurations.

### **Unit Control Function Buttons**

#### **Color 16-Channel Duplex & Simplex Multiplexer Functions**

The enabled buttons for a color 16-channel multiplexer displayed below with thick lines. The remaining buttons are disabled while in the color 16-channel multiplexer control mode.

Refer to the Color 16-channel duplex & simplex multiplexer manual for detailed operations.

**Note:** In the multi keyboard system, the repeat operation of arrow button is disabled.

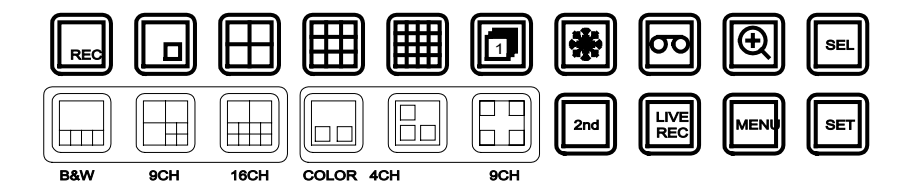

Figure 7. Color 16-channel multiplexer control buttons

#### **Color 9-Channel Duplex & Simplex Multiplexer Functions**

The enabled buttons for a color 9-channel multiplexer are displayed below with thick lines. The remaining buttons are disabled while in the color 9-channel multiplexer control mode.

Refer to the Color 9-channel duplex & simplex multiplexer manual for detailed operations.

**Note:** In the multi keyboard system, the repeat operation of arrow button is disabled.

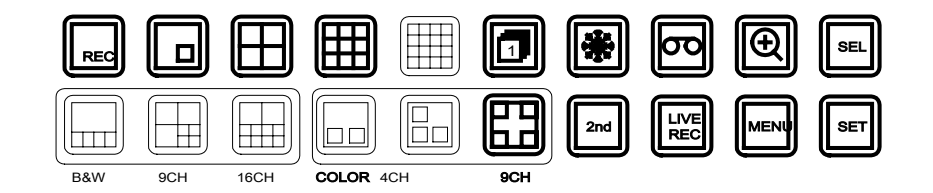

Figure 8. Color 9dchannel multiplexer control buttons

#### **Color 4-channel Duplex Multiplexer Functions**

The enabled buttons for a color 4-channel multiplexer are displayed below with thick lines. The remaining buttons are disabled while in the color 4-channel multiplexer control mode.

Refer to of the Color 4-channel duplex & simplex multiplexer manual for detailed operations.

**Note:** In the multi keyboard system, the repeat operation of arrow button is disabled.

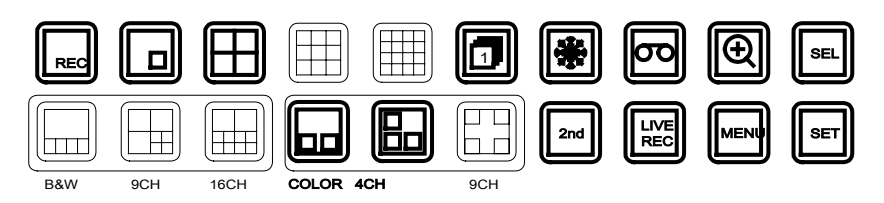

Figure 9. Color 4-channel multiplexer control buttons

#### **B&W 16-channel Duplex & Simplex Multiplexer Functions**

The enabled buttons for a B&W 16-channel multiplexer are displayed below with thick lines. The remaining buttons are disabled while in the B&W 16-channel multiplexer control mode.

Refer to the B&W 16-channel duplex & simplex multiplexer manual for operations. **Note:** In the multi keyboard system, the repeat operation of arrow button is disabled.

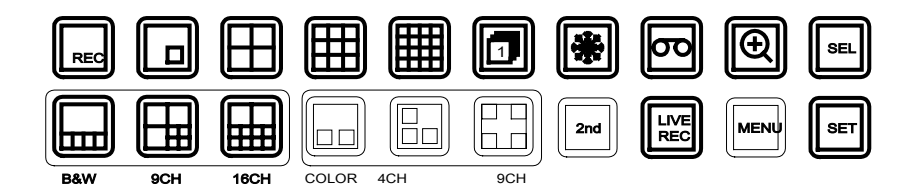

Figure 10. B&W 16-channel multiplexer control button

#### **B&W 9-channel Duplex & Simplex Multiplexer Functions**

The enabled buttons for a B&W 9-channel multiplexer are displayed below with thick lines. The remaining buttons are disabled while in the B&W 9-channel multiplexer control mode.

Refer to the B&W 9-channel duplex & simplex multiplexer manual for detailed operations.

**Note:** In the multi keyboard system, the repeat operation of arrow button is disabled.

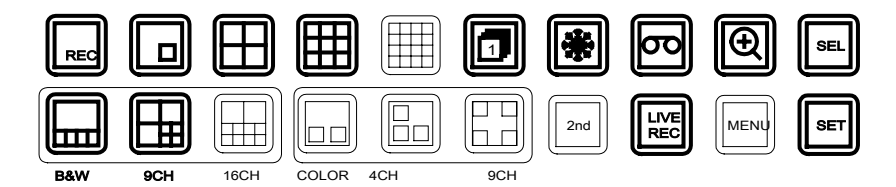

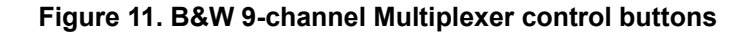

#### **B&W 4-Channel Multiplexer Functions**

The enabled buttons for a B&W 4-channel multiplexer are displayed below with thick lines. The remaining buttons are disabled while in the B&W 4-channel multiplexer control mode.

Refer to the B&W 4-channel duplex & simplex multiplexer for detailed operations. **Note:** In the multi keyboard system, the repeat operation of arrow button is

disabled.

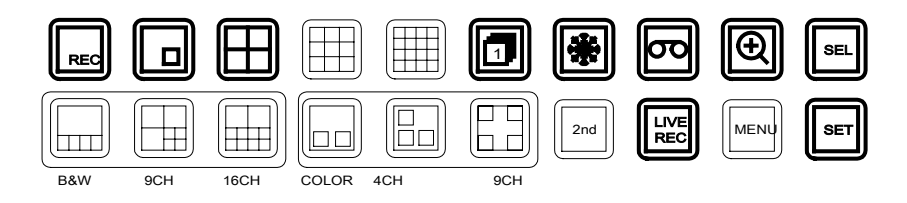

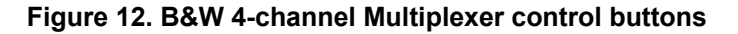

#### **Stand-alone Color Quad Functions**

The enabled buttons for a stand-alone color are displayed below with thick lines. The remaining buttons are disabled while in the stand-alone color quad control mode.

Refer to of the stand-alone Color Quad manual for detailed operations. **Note:** In the multi keyboard system, the repeat operation of arrow button is disabled.

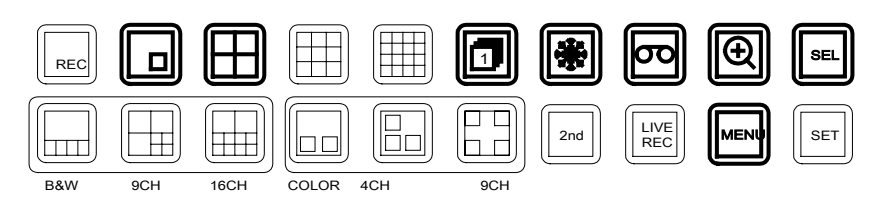

Figure 13. Stand-alone Color Quad control buttons

#### **ENTER** button operations

This button not exists in the multiplexer and quad units. This button should be pressed after pressing the camera number buttons. Use the following section to perform the ENTER button operations.

#### Full operation

This operation is applied to for all type of multiplexer and quad units. Example: When you want to display the screen of camera 2 in the full-screen mode, press as below.

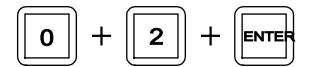

#### Sequence operation of the color multiplexer

This operation is applied to for only color multiplexer units. Example: When you want to sequence in order of the sequence 1 mode, press as below.

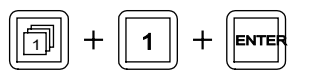

#### Camera assign operation

This operation is applied to for all type of multiplexer units.

Example: When you want to assign cameras (background is camera #1 and inset picture is camera #2), press as below. This operation is applied to for all multi screen modes.

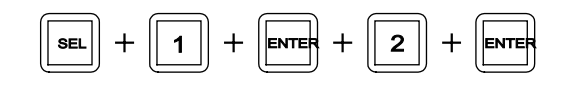

#### Live Record operation

This operation is applied to for all type of multiplexer units. Example: When you want to record only the selected camera (#2), press as below.

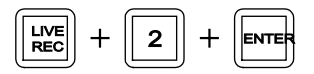

#### Menu setup mode operation

At the setup mode, entering the password or changing the password, This button should be pressed after pressing the camera number buttons. This operation is applied to for all types of multiplexers and quad units.

Example: If you wanted password is "1 2 3 4", press as below.

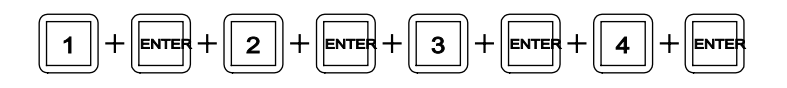

### **Video Switcher Control Function Buttons**

| Video Switcher<br>Control Mode | This mode is use<br>made up of the n<br>Refer to of the 8x                                                                                                    | d to control the 8x4 Video switcher. The Video switcher mode is nonitor output, single video input and group video input controls. 4 Video Switcher manual for the detailed operations. |
|--------------------------------|----------------------------------------------------------------------------------------------------|----------------------------------------------------------------------------------------------------|
| Monitor Output<br>Control      | This mode is used to control the monitor output video on the video switcher.<br>Use the following steps to select the output monitor of the video switcher.<br>The default monitor number is 01. |                                                                                                    |
|                                | Button(s) Action                                                                                                    |                                                                                                    |
| -                              | MON                                                                                                    | Press the MON button. The MON LED indicator turns ON and                                                                                                    |
|                                |                                                                                                    | the UNIT LED indicator turns OFF. Then the previously selected                                                                                                    |
|                                |                                                                                                    | monitor number is displayed on the dual digit display.                                                                                                    |
|                                | Numbers or                                                                                                    | Press the Number buttons to assign the desired monitor output                                                                                                    |
|                                | UP( 1)/                                                                                                    | number. The selected monitor output number is displayed on                                                                                                    |
|                                | $DOWN(\downarrow)$                                                                                                    | the dual digit display. Pressing the UP or DOWN buttons will                                                                                                    |
|                                | - ( ' )                                                                                                    | move to the next or previous monitor output number.                                                                                                    |
|                                | ENTER                                                                                                    | Press the ENTER button to save and transmit the selected                                                                                                    |
|                                |                                                                                                    | monitor output number.                                                                                                    |

Example: Monitor number Selection (MON#01 → MON#04)

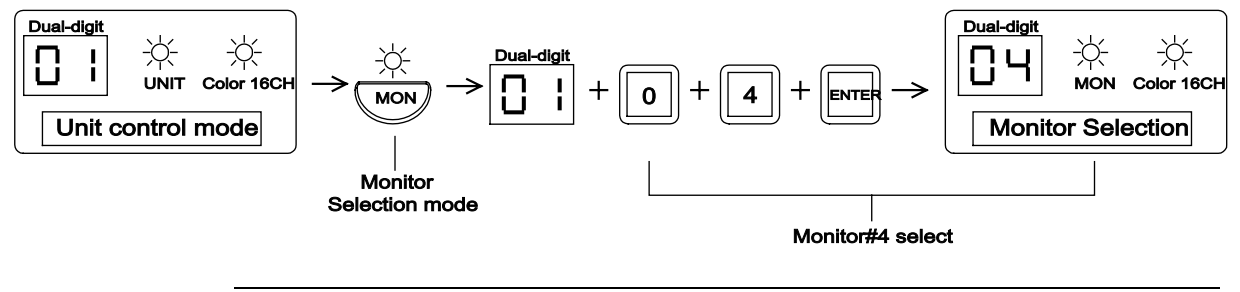

### Video Switcher Control Function Buttons, continued

Mode

| Button(s)  | Action                                                                                                    |
|------------|----------------------------------------------------------------------------------------------------|
| INPUT      | Press the INPUT button. The INPUT and MON LED indicators<br>turn ON, and the UNIT LED indicator turns OFF. Then the<br>previously selected monitor number is displayed on the dual dig<br>display.                                                                                                    |
| Numbers or | Press the Number buttons to assign the desired input video. Th                                                                                                    |
|            | currently selected video input number is displayed on the dual digit display. Pressing the UP or DOWN buttons will move to the                                                                                                    |
| DOWN(+)    | selected video input number.                                                                                                    |
| ENTER      | Press the ENTER button to save and transmit the selected vide input number. The previously monitor output number returns to the dual digit display.                                                                                                    |
| EXAMPLE    | The operating procedure is as follows:                                                                                                    |
|            | 1.The video switcher has a unit ID 01.                                                                                                    |
|            | 2.The main output of the multiplexer with unit number 01 is connected to input 1 on this switcher.                                                                                                    |
|            | 3. The main output of the multiplexer with unit number 02 is connected to input 2 on this switcher.                                                                                                    |
|            | 4.The output number 1 of the switcher is connected to monitor 5.The output number 2 of the switcher is connected to monitor 6.The switcher was set to monitor 1.                                                                                                    |
|            | Pressing the INPUT button and the monitor output number 01 display on the dual digit display. Enter the input video number 0 using the Number buttons. Continuously press the ENTER button. You should see the main output of the multiplexer 01 or monitor 1.                                                                                                    |
|            | The selected monitor output number 01 displays on the dual dig<br>display. Enter the input video number 02 using the Number<br>buttons. The input video number 02 displays on the dual digit<br>display. Continuously press the ENTER button. You should see<br>the main output of the multiplexer 02 on monitor 1. The dual digit<br>display returns to the previous monitor output number 01. |

Individual video This mode is used to control the individual video input on the video switcher. **Input Selection** Use the following steps to select the input video. The default input video number is 01.

Example: Input number selection (at MON#04, display INPUT#02)

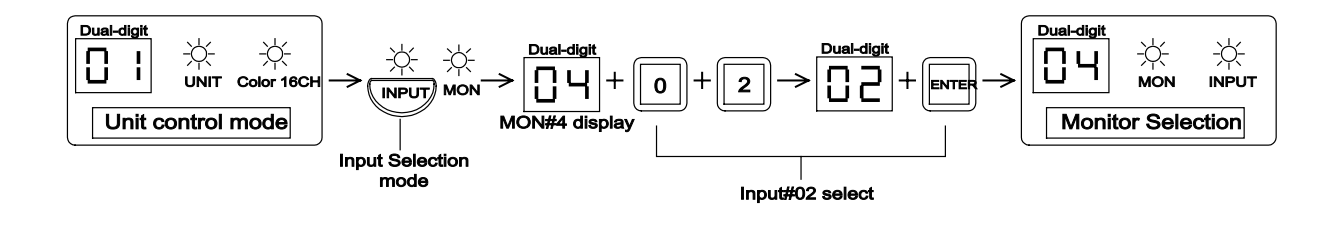

### Video Switcher Control Function Buttons, continued

| Input video |
|-------------|
| Selection   |
| In a group  |
| Mode        |

This mode is used to select the input video from a group on the video switcher. Use the following steps to select the grouped input video. The default input video number is 01.

| Button(s)         | Action                                                                                                    |
|-------------------|----------------------------------------------------------------------------------------------------|
| GROUP             | Press the GROUP button. The GROUP and MON LED indicators<br>turn ON and the UNIT LED indicator turns OFF. Then the<br>previously selected monitor number displays on the dual digit<br>display.                                                                                                    |
| Number or         | Press the Number buttons to assign the desired group video. The                                                                                                    |
| UP(↑)/<br>DOWN(↓) | currently selected group video number displays on the dual digit<br>display. Pressing the UP or DOWN buttons will move to select<br>group video number.                                                                                                    |
| ENTER             | Press the ENTER button to save and transmit the selected group video number. The selected monitor output number returns to the dual digit display.                                                                                                    |
| EXAMPLE           | The operating procedure is as follows:                                                                                                    |
|                   | <ol> <li>The video switcher unit ID is 01.</li> <li>The main output of the multiplexer 01 is connected to input 1<br/>on the switcher.</li> </ol>                                                                                                    |
|                   | 3. The spot output of the multiplexer 01 is connected to input 5 on the switcher.                                                                                                    |
|                   | 4. The main output of the multiplexer 02 is connected to input 2 on the switcher.                                                                                                    |
|                   | 5. The spot output of the multiplexer with unit number 02 is connected to input 6 on the switcher                                                                                                    |
|                   | <ul><li>6. The output number 1 of the switcher is connected to monitor 1.</li><li>7. The output number 3 of the switcher is connected to monitor 3.</li><li>8. The switcher was set to monitor 1 or 3.</li></ul>                                                                                                    |
|                   | Press the GROUP button. The monitor output number 01 will be displayed on the dual digit display. Enter the group video number 01 using the Number buttons. Continuously press the ENTER button. You should see the main and spot outputs of the multiplexer 01 on monitors 1 and 3.                                                                                                    |
|                   | Press the GROUP button. The selected monitor output number<br>01 displays on the dual digit display. Enter the group video<br>number 02 using the Number buttons. Group video number 02<br>displays on the dual digit display. Continuously press the ENTER<br>button. You should see the main and spot outputs of multiplexer<br>02 on the monitors 1 and 3. The dual digit display returns to the<br>previous monitor output number 01. |

Example: Group number selection (at MON#01 & 03, display GROUP#02 & 06) **Note:** In the Group input mode, the input or output is a pair of ports. Refer to the 8x4 Video Switcher manual for the detailed operations.

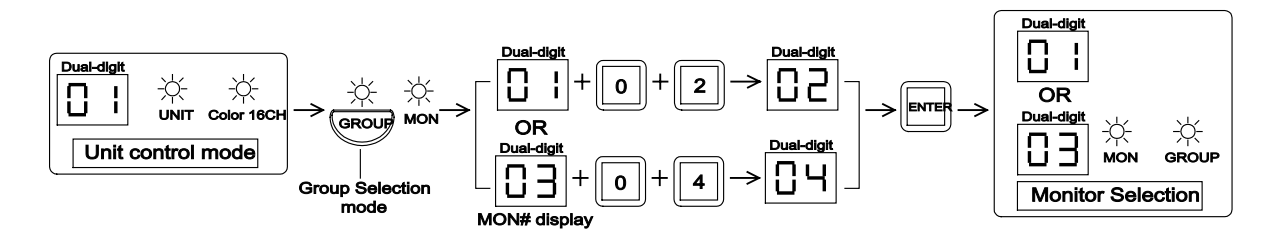

### **Multi Keyboard Procedures**

# Keyboard ID setting

Multiple keyboards can be used. Two to four Remote keyboards can be connected and configured. You must assign each keyboard an ID number. The default keyboard ID number is U0. **Note:** The keyboard ID numbers are U0, U1, U2 and U3 in order. The user must

set the ID number to avoid duplicated numbers. Use the following steps to set the keyboard ID number.

| Button(s) | Action                                                                    |
|-----------|---------------------------------------------------------------------------|
| SETUP     | Press the SETUP button. The SETUP LED indicator turns ON                  |
|           | and UNIT LED indicator turn OFF.                                          |
| UNIT      | Press the UNIT button to enter the keyboard ID setup mode.                |
|           | The SETUP LED and UNIT LED indicators turn ON.                            |
| Number    | Use the Number buttons to assign the desired the keyboard ID.             |
|           | <b>Note:</b> The first keyboard ID displays 00 on the dual digit display, |
|           | the second displays as 01, the third displays as 02 and                   |
|           | the last displays as 03.                                                  |
| ENTER     | Press the ENTER button to save the keyboard ID. The selected              |
|           | keyboard ID code displays on the dual digit display.                      |
|           | <b>Note:</b> The first keyboard ID displays as U0, the second displays    |
|           | as U1, the third displays as U2 and the last keyboard ID                  |
|           | displays as U3.                                                           |
| CLEAR     | Press the CLEAR button to confirm the keyboard ID. The                    |
|           | keyboard ID number displays on the dual digit display for a               |
|           | short time. Then, the dual digit display returns the previous the         |
|           | controlled unit number.                                                   |

### Example 1: Keyboard ID setting (ID "U0")

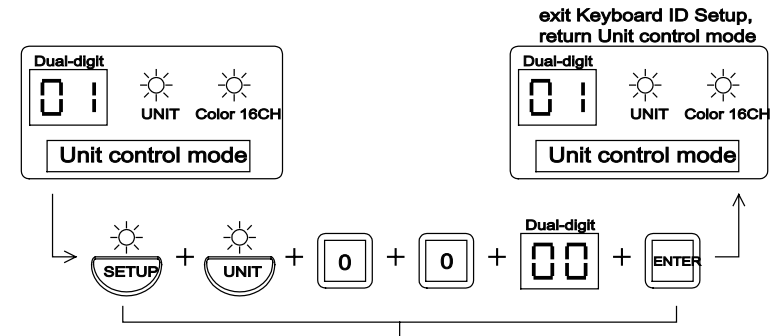

ID "U0" setup

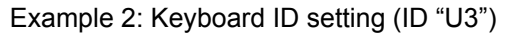

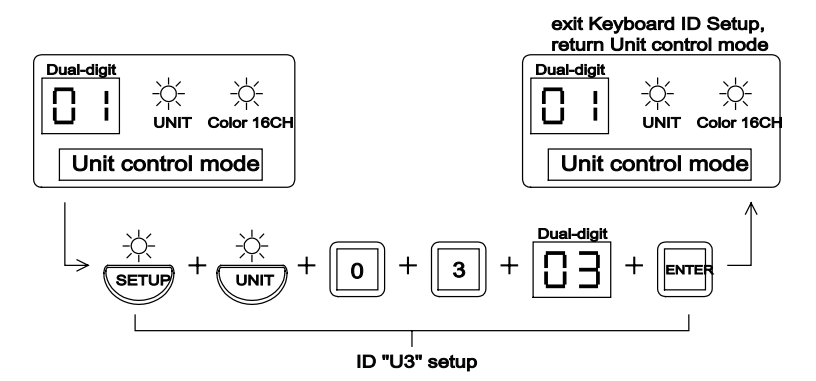

### Multi Keyboard Procedures, continued

**Polling check** After power up, the Polling check mode starts polling the network. If the Remote keyboard system detects that remote keyboards have been added or deleted while polling the network, it will automatically change the highest available keyboard ID.

Use the following steps to check the keyboard polling procedure. **Note:** The polling check mode will be performed by the first keyboard ID U0.

| Button(s) | Action                                                           |
|-----------|------------------------------------------------------------------|
| SETUP     | Press the SETUP button. The SETUP LED indicator turns ON         |
|           | and UNIT LED indicator turns OFF.                                |
| SET       | Press the SET button. The SETUP LED indicator turns OFF and      |
|           | the Polling Check mode Starts. The dual digit displays the       |
|           | Polling Check results. It displays U0, U1, U2 and U3 in order at |
|           | regular intervals. After the Polling Check procedure, the multi  |
|           | keyboard polling process starts.                                 |

Example: Polling Check (Keyboard ID U0, U1, U2, U3)

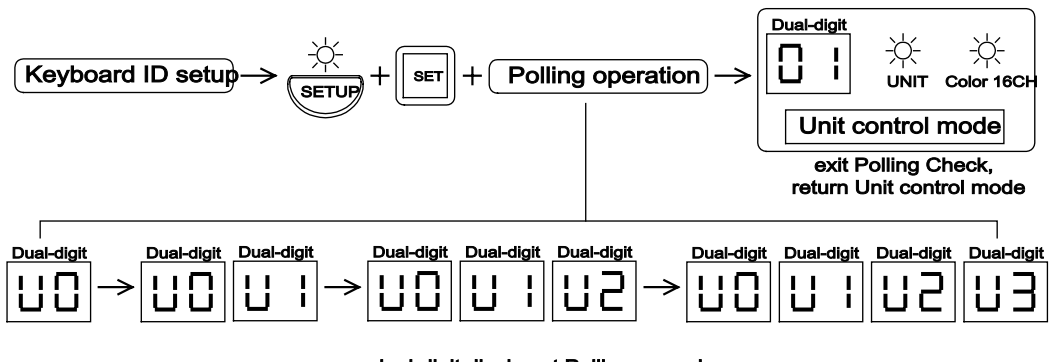

dual-digit display at Polling procedure

### Multi Keyboard Procedures, continued

Baud Rate<br/>settingSelect the desired operating speed (1200bps, 2400bps, 4800bps, 9600bps) using<br/>the front buttons.<br/>1200bps is the default setting. If you want to check the baud rate during operation,<br/>press the CLEAR button. The dual-digit displays the baud rate.

**Note:** All multiplexers and quad units should be set up gor RS-485 communications and all must be set at the same baud rate.

Use the following steps to select the baud rate.

| Button(s) | Action                                                             |
|-----------|--------------------------------------------------------------------|
| SETUP     | Press the SETUP button. The SETUP LED indicator turns ON           |
|           | and the UNIT LED indicator turns OFF.                              |
| UNIT      | Press the UNIT button to enter the baud rate setup mode. The       |
|           | SETUP LED and UNIT LED indicators turn ON.                         |
| Numbers   | Press the Number buttons to assign the desired baud rate.          |
|           | Note: 1200bps is displayed as "12" on the dual digit display.      |
|           | 2400bps is displayed as "24," 4800bps is displayed as "48"         |
|           | and 9600bps is displayed as "96."                                  |
| ENTER     | Press the ENTER button to save the selected baud rate. The         |
|           | selected baud rate code is displayed on the dual digit display.    |
|           | Note: 1200bps is displayed as C1. 2400bps is displayed as C2,      |
|           | 4800bps is displayed as C3 and 9600bps is displayed as             |
|           | C4.                                                                |
| CLEAR     | Press the CLEAR button to confirm the baud rate. The baud          |
|           | rate displays the dual digit display for a short while. Then the   |
|           | dual digit display returns to the previous controlled unit number. |

Example: Baud-rate setting (Keyboard ID U0, U1, U2, U3)

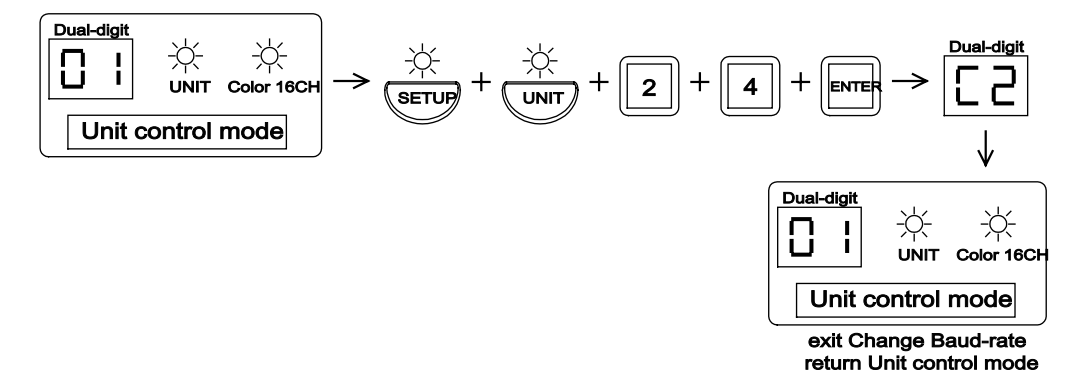

Example: Check Baud-rate and Keyboard ID (1200bps and U0)

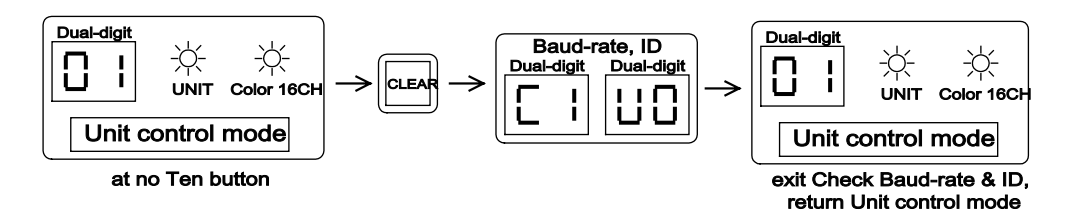

### **Remote Command Set**

| Remote                      | Each remote commands consists of three ASCII characters. The command sets |  |  |
|-----------------------------|---------------------------------------------------------------------------|--|--|
| Command Set are as follows: |                                                                           |  |  |
|                             | 1. Color 16-channel duplex and simplex multiplexer                        |  |  |
|                             | 2. Color 9-channel duplex and simplex multiplexer                         |  |  |
|                             | 3. Color 4-channel duplex multiplexer                                     |  |  |
|                             | 1 DRW/16 shannel dunlay and simpley multiplayer                           |  |  |

- 4. B&W 16-channel duplex and simplex multiplexer
- 5. B&W 9-channel duplex and simplex multiplexer
- 6. B&W 4-channel duplex multiplexer
- 7. Stand-alone color quad
- 8.8 x 4 Video Switcher

### **Remote Keyboard Command Set list**

Color 16-Channel Duplex and Simplex Multiplexer

| Equivalent Button Press | Command | Equivalent Button Press | Command     |
|-------------------------|---------|-------------------------|-------------|
| MENU                    | @ME     | FREEZE                  | @FR         |
| SELECT                  | @SL     | ZOOM                    | @ZO         |
| VCR (REVIEW)            | @VR     | 2 <sup>ND</sup>         | @SN         |
| LIVE RECORD             | @LR     | SET                     | @SE         |
| FULL                    | @FL     | CAM 1 – 16(Numbers)     | @01 - @16   |
| PIPI                    | @PP     | Unit number (Numbers)   | #000 - #255 |
| 2 x 2                   | @22     | DOWN                    | @PP         |
| 3 x 3                   | @33     | UP                      | @22         |
| 4 x 4                   | @44     | LEFT                    | @33         |
| SEQUENCE                | @SQ     | RIGHT                   | @44         |

### Color 9-Channel Duplex and Simplex Multiplexer

| Equivalent Button Press | Command | Equivalent button press | Command     |
|-------------------------|---------|-------------------------|-------------|
| MENU                    | @ME     | FREEZE                  | @FR         |
| SELECT                  | @SL     | ZOOM                    | @ZO         |
| VCR (REVIEW)            | @VR     | 2 <sup>ND</sup>         | @SN         |
| LIVE RECORD             | @LR     | SET                     | @SE         |
| FULL                    | @FL     | CAM 1 – 9(Numbers)      | @01 - @09   |
| PIPI                    | @PP     | Unit number (Numbers)   | #000 - #255 |
| 2 x 2                   | @22     | DOWN                    | @PP         |
| 3 x 3                   | @33     | UP                      | @22         |
| Overlay 4               | @04     | LEFT                    | @04         |
| SEQUENCE                | @SQ     | RIGHT                   | @33         |

### Color 4Channel Duplex and Simplex Multiplexer

| Equivalent Button Press | Command | Equivalent Button Press | Command     |
|-------------------------|---------|-------------------------|-------------|
| MENU                    | @ME     | FREEZE                  | @FR         |
| SELECT                  | @SL     | ZOOM                    | @ZO         |
| VCR (REVIEW)            | @VR     | 2 <sup>ND</sup>         | @SN         |
| LIVE RECORD             | @LR     | SET                     | @SE         |
| FULL                    | @FL     | CAM 1 – 4(Numbers)      | @01 - @04   |
| PIPI                    | @P1     | Unit number (Numbers)   | #000 - #255 |
| PIPIII                  | @P2     | DOWN                    | @P1         |
| PIPIV                   | @P3     | UP                      | @P2         |
| 2 x 2                   | @22     | LEFT                    | @P3         |
| SEQUENCE                | @SQ     | RIGHT                   | @22         |

### Remote Command Set, continued

### Remote Keyboard Command Set list (continued)

B&W 16-Channel Duplex and Simplex Multiplexer

| Equivalent Button Press | Command | Equivalent Button Press | Command   |
|-------------------------|---------|-------------------------|-----------|
| FULL                    | /FL     | SEQUENCE                | /SQ       |
| PIPI                    | /P1     | SELECT                  | /SL       |
| PIPI                    | /P2     | LIVE RECORD (SET)       | /LR       |
| 2 x 2                   | /22     | SET                     | /ST       |
| 3 x 3                   | /33     | CAM 1 – 16 (Numbers)    | /01 - /16 |
| 3 + 4                   | /34     | Unit number (Numbers)   | U00 – U99 |
| 2 + 8                   | /28     | DOWN                    | /P1       |
| 4 x 4                   | /44     | UP                      | /P2       |
| FREEZE (MENU)           | /FR     | LEFT                    | /22       |
| VCR                     | /VR     | RIGHT                   | /33       |
| ZOOM                    | /ZO     |                         |           |

### B&W 9-Channel Duplex and Simplex Multiplexer

| Equivalent Button Press | Command | Equivalent Button Press | Command   |
|-------------------------|---------|-------------------------|-----------|
| FULL                    | /FL     | SELECT                  | /SL       |
| PIPI                    | /P1     | LIVE RECORD (SET)       | /LR       |
| PIPI                    | /P2     | SET                     | /ST       |
| 2 x 2                   | /22     | CAM 1 – 16 (Numbers)    | /01 - /16 |
| 3 x 3                   | /33     | Unit number (Numbers)   | U00 – U99 |
| 3 + 4                   | /34     | DOWN                    | /P1       |
| ZOOM                    | /ZO     | UP                      | /P2       |
| FREEZE (MENU)           | /FR     | LEFT                    | /22       |
| VCR                     | /VR     | RIGHT                   | /33       |
| SEQUENCE                | /SQ     |                         |           |

### B&W 4-Channel Duplex and Simplex Multiplexer

| Equivalent Button Press | Command | Equivalent Button Press | Command   |
|-------------------------|---------|-------------------------|-----------|
| FULL                    | /FL     | LIVE RECORD (SET)       | /LR       |
| PIPI                    | /P1     | SET                     | /ST       |
| 2 x 2                   | /22     | CAM 1 – 4 (Numbers)     | /01 - /04 |
| ZOOM                    | /ZO     | Unit number (Numbers)   | U00 – U99 |
| FREEZE (MENU)           | /FR     | DOWN                    | /Z1       |
| VCR                     | /VR     | UP                      | /Z2       |
| SEQUENCE                | /SQ     | LEFT                    | /Z3       |
| SELECT                  | /SL     | RIGHT                   | /Z4       |

#### Stand-alone Color Quad

| Equivalent Button Press | Command | Equivalent Button Press | Command   |
|-------------------------|---------|-------------------------|-----------|
| MENU                    | /MU     | CAM 1 – 4 (Numbers)     | /01 - /04 |
| SELECT                  | /SL     | Unit number (Numbers)   | #00 - #99 |
| VCR (REVIEW)            | /VR     | DOWN                    | /DN       |
| FREEZE                  | /FR     | UP                      | /UP       |
| QUAD                    | /QU     | LEFT                    | /LT       |
| PIP                     | /P1     | RIGHT                   | /RT       |
| SEQUENCE                | /SQ     | PIP2                    | /P2       |

# Remote Command Set, continued

### Remote Keyboard Command Set list (continued)

8 x 4 Video switcher

| Command     | Video Switcher control mode (8 x 4) |
|-------------|-------------------------------------|
| &00 – &03   | MON 1 to 4                          |
| G00 – G03   | GROUP 1 to 4                        |
| \$00 - \$07 | CAM 1 to 8                          |

### **Connector Pin Assignment**

Pin assignments The table below lists the assignments for the RS-485 IN/OUT ports on the multiplexers, remote keyboard and the video switcher.

| PIN Number | RS-485        |
|------------|---------------|
| 1          | No connection |
| 2          | No connection |
| 3          | RXS           |
| 4          | RXB           |
| 5          | No connection |
| 6          | RXA           |
| 7          | No connection |
| 8          | No connection |

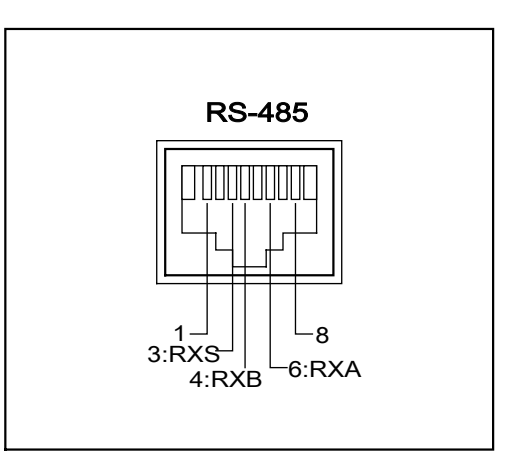

### Figure 14. In/Output Connections & Pin assignment

## **APPENDIX PAGE**

### **Cable Connection**

Modular to<br/>DB25 CableYou should make use of from the Modular to DB25 cable, in order to control the<br/>Black and White multiplexer or Color Quad unit. The Black and White multiplexer<br/>and Color Quad supply the DB25 connector and hood case for accessory parts.

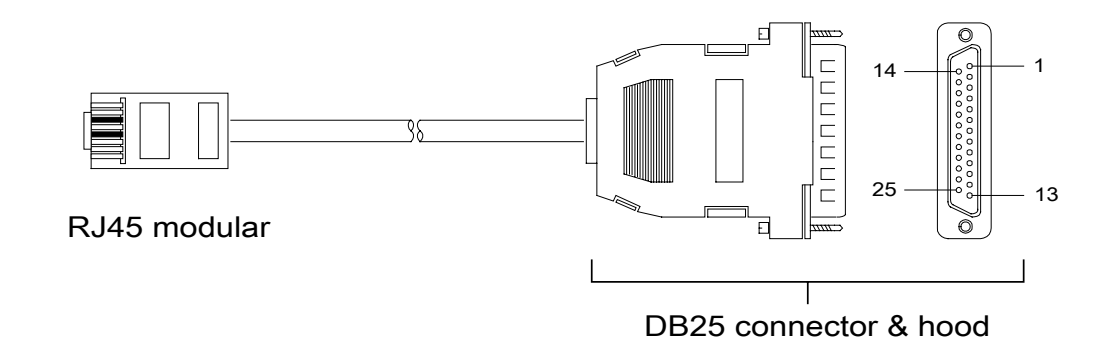

Figure 1 App. Modular to DB25 connector cable

Cable connection for the Black and White Multiplexer unit

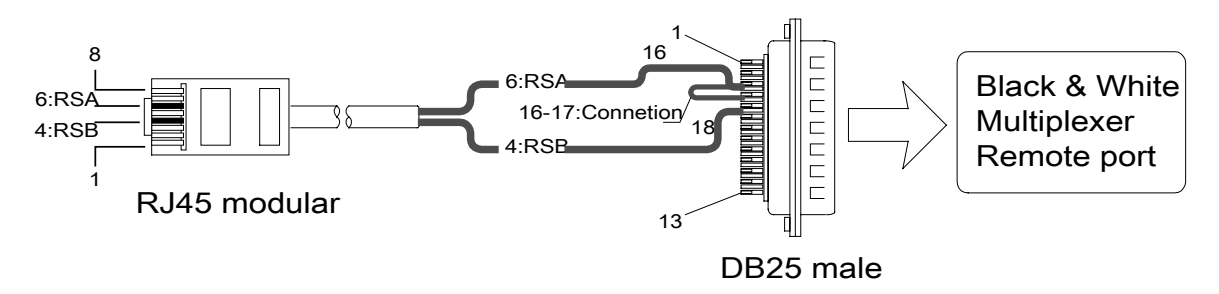

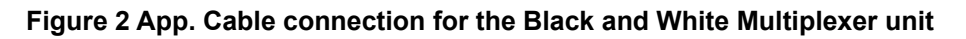

### Cable connection for the Color Quad unit

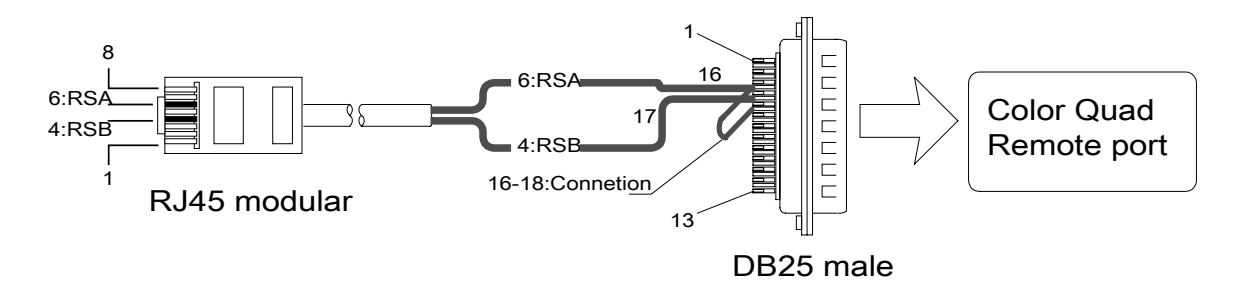

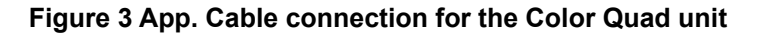

# **EQUIPMENT SPECIFICATIONS**

| Operating Defaults       | Control mode                     | Linit control mode                                                     |
|--------------------------|----------------------------------|------------------------------------------------------------------------|
| Operating Delauits       | Control status                   | Color 16-Channel dunley/simpley multipleyer                            |
|                          |                                  |                                                                        |
|                          | Monitor output number            | 01                                                                     |
|                          | Individual input video number    | 01                                                                     |
|                          | Group input video number         | 01                                                                     |
|                          | Keyboard ID number               |                                                                        |
|                          | Baud rate                        | 1200hps                                                                |
|                          |                                  | 1200000                                                                |
|                          |                                  |                                                                        |
| Connections              | Power                            | 2.1mm pin-type female                                                  |
|                          | RS485 IN/OUTPUT                  | RJ-45 8-pin Modular connector                                          |
|                          | Transmission cable               | RJ-45 modular cable 6m+(19.7')                                         |
|                          | Termination cable                | RJ-45 termination cable 30mm ÷(1.2')                                   |
| Power requirement        | 9V DC, 600mA                     |                                                                        |
| ·                        |                                  |                                                                        |
| Physical characteristics | Dimensions (W x H x D)<br>Weight | 406mm x 70 mm x 151.5mm x (16 x 2.76 x 5.96 in.)<br>1.9 kg (4.19 lbs.) |
| Operating                | Ambient temperature              | 32° F to 95° F (0° to 35° C)                                           |
| environment              | Ambient humidity                 | 10% - 90% (non-condensing)                                             |
|                          |                                  |                                                                        |

# **Remote Control Keyboard**